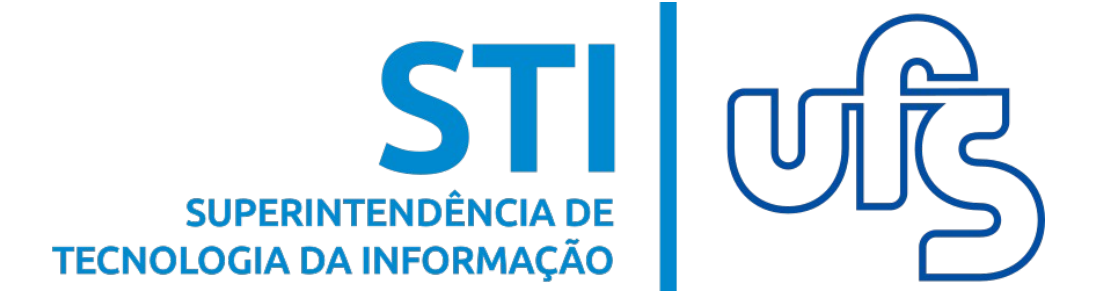

# INSCRIÇÃO EM PROCESSO SELETIVO DE ESTÁGIO - SIGAA

Universidade Federal de Sergipe Superintendência de Tecnologia da Informação http://manuais.ufs.br

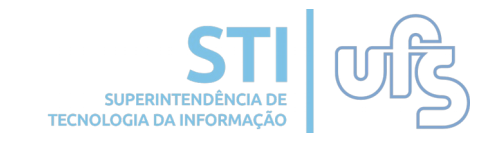

# Inscrição em Processo Seletivo de Estágio

## Objetivo

Objetivo: Esse manual tem como objetivo auxiliar os dicentes a se inscreverem em ofertas de estágio e orientar sobre o preenchimento dos relatórios.

### Resumo do processo em geral:

- 1- Inscrição em processo seletivo de estágio;
- 2- Preenchimento de relatórios.

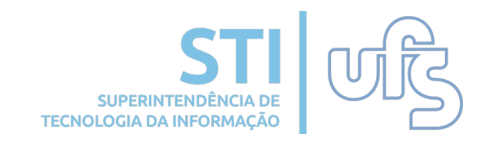

## 1- Inscrição em processo seletivo de estágio:

Para efetuar a inscrição em um processo seletivo de estágio, acesse: *Portal do discente* -> *Estágio* -> *Mural de vagas:* 

| UFS - SIGAA (bdsig/2020-01-27) - Sistema I                                                                                                    | Integrado de Gestão de Atividades Acadêm                     | icas (bdsig/2020-01 | 27)                                 | SAIR    |
|----------------------------------------------------------------------------------------------------|--------------------------------------------------------------|---------------------|-------------------------------------|---------|
| And a contract of a contract                                                                                                    | Semestre atual: 2019.2                                       | 付 Caixa Postal      | ≽ Abrir Chamado                     |         |
| and the second second se |                                                              | 📲 Menu Discente     | 🔗 Alterar senha                     | 🥥 Ajuda |
| 📦 Ensino 🍦 Pesquisa 🤝 Extensão 🧔 Monitoria 🤷 Bolsas                                                                                                    | 🔝 Estágio 🚳 Ambientes Virtuais 🄝 RESUN 🔇                     | Outros              |                                     |         |
| Não há notícias cadastradas.                                                                                                    | Mural de Vagas<br>Empresas Conveniadas<br>Gerenciar Estágios |                     | Mensagens<br>Atualizar Foto e Perfi | s 🖾     |
|                                                                                                    |                                                              |                     | Meus Dados Pessoais                 | 5       |

#### Você será direcionado para a seguinte tela:

|                           | e Estaglo abertas e disponíveis par | a o seu Curso.        |                |                    |     |
|---------------------------|-------------------------------------|-----------------------|----------------|--------------------|-----|
|                           | Creata de Estagio                   | Sin Encontrations (2) | cesso Seletivo |                    |     |
| Título da Oferta          | Turno do Estágio                    | Vagas Disponíveis     | Valor da Bolsa | Fim das Inscrisões |     |
| ESTÁGIO EM JORNALISMO     | Vespertino                          | 1                     | R\$ 550,00     | 28/01/2020         |     |
| ESTÁGIO NA WIZARD IDIOMAS | Noturno                             | 1                     | R\$ 679,84     | 31/01/2020         | 9   |
|                           | OFERTAS DE ESTÁGIO                  | DE OUTROS CURSOS (12) |                |                    |     |
| Título da Oferta          | Turno do Estágio                    | Vagas Disponíveis     | Valor da Bolsa | Fim das Inscrições |     |
|                           | Misto                               | 1                     | R\$ 810,00     | 30/01/2020         | Q 🚱 |
|                           | Misto                               | 1                     | R\$ 400,00     | 29/01/2020         | Q 🚱 |
|                           | Misto                               | 1                     | R\$ 400,00     | 29/01/2020         | Q 🚱 |
|                           | Matutino                            | 1                     | R\$ 600,00     | 31/01/2020         | Q 🕥 |
|                           | Matutino                            | 1                     | R\$ 600,00     | 31/01/2020         | Q 🚱 |
|                           | Matutino                            | 1                     | R\$ 600,00     | 31/01/2020         | Q 🚱 |
|                           | Misto                               | 1                     | R\$ 0,00       | 31/01/2020         | Q 🚱 |
|                           | Misto                               | 10                    | R\$ 600,00     | 30/04/2020         | Q 🚱 |
|                           | Misto                               | 1                     | R\$ 900,00     | 30/01/2020         | Q 🚱 |
|                           | Matutino                            | 1                     | R\$ 1.722,00   | 05/01/2022         | Q 🚱 |
|                           | Vespertino                          | 1                     | R\$ 700,00     | 31/01/2020         | 00  |
|                           | Misto                               | 1                     | R\$ 1.491,60   | 30/06/2020         | Q 🚱 |

Na parte superior da tela acima, estão listados todas as ofertas de estágios para o seu curso, mais abaixo estão todas as ofertas cadastradas. Selecione o processo seletivo que deseja se inscrever, clicando no ícone em destaque. Logo, será direcionado para a seguinte página:

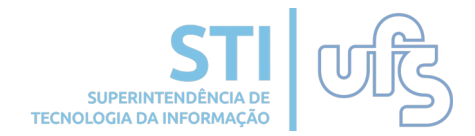

ATENÇÃO! Seus dados referentes a e-mail, telefone, curso, dentre outros, serão disponibilizados para a empresa que está ofertando a vaga de estágio para que, em um processo de seleção de estagiários, possa eventualmente entrar em contato com você.

| Sugerimos que mantenha seus dados pessoais sempre | atualizados. |
|---------------------------------------------------|--------------|
|---------------------------------------------------|--------------|

| DADOS D                                                | DA OFERTA DE ESTAGIO              |
|--------------------------------------------------------|-----------------------------------|
| DADOS DA INSTITUIÇÃO DO ESTÁGIO                        |                                   |
| Tipo do Convênio:                                      |                                   |
| CNPJ:                                                  |                                   |
| Nome:                                                  | a transmission descent of some    |
| Responsável:                                           |                                   |
| DADOS DA OFERTA DE ESTÁGIO                             |                                   |
| Título: ESTÁGIO EM JORNALISM                           | мо                                |
| Número de Vagas: 1                                     | Carga Horária Semanal: 20         |
| Valor da Bolsa: R\$ 550,00                             | Aux. Transporte: R\$ 49,50 Mensal |
| Início da Inscrição: 27/01/2020                        | Fim da Inscrição: 28/01/2020      |
| CURSOS PARA OS QUAIS AS VAGAS SERÃO OFERTADAS          |                                   |
| Cursos                                                 |                                   |
| JORNALISMO/DCOS                                        |                                   |
| DESCRIÇÃO DETALHADA DA OFERTA                          |                                   |
|                                                        |                                   |
|                                                        |                                   |
| DADOS DO DISCENTE                                      |                                   |
| Matrícula:                                             |                                   |
| Nome:                                                  |                                   |
| Curso: JORNALISMO/DCOS - Sa                            | ão Cristóvão                      |
| DESCRIÇÃO DO PERFIL                                    |                                   |
|                                                        | 2                                 |
| Currículo Lattes:                                      |                                   |
| Enviar Arquivo: Browse No file selected.               | ?                                 |
| LI E ACEITO OS REQUISITOS DO ESTÁGIO: CLIQUE AQUI PARA |                                   |
| Cadastrar                                              | < Voltar Cancelar                 |

Na tela acima, é possível informar a descrição pessoal, o Currículo Lattes e anexar arquivo. Todas as informações inseridas serão visualizadas pelo concedente da oferta. Após inserir as informações solicitadas, clique na opção em destaque *'Cadastrar'*. Logo, você será direcionado para a próxima página, onde a notificação *'Operação realizada com sucesso'* deverá aparecer:

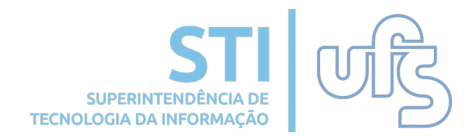

| PORTAL DO DISCENTE > MURAL DE                                                                                                    | VAGAS                                   |                         |                   | (x) fechar i                                                                                                    | mensagens |
|----------------------------------------------------------------------------------------------------|-----------------------------------------|-------------------------|-------------------|----------------------------------------------------------------------------------------------------|-----------|
| Caro Discente,                                                                                                    |                                         |                         |                   |                                                                                                    |           |
| Nesta tela serão exibidas as Ofert                                                                                                    | as de Estágio abertas e disponíveis par | ra o seu <b>Curso</b> . |                   |                                                                                                    |           |
|                                                                                                    | 🝳: Visualizar Oferta de Estágio         | ि: Inscrever-se em Pro  | cesso Seletivo    |                                                                                                    |           |
|                                                                                                    | OFERTAS DE ESTÁ                         | GIO ENCONTRADAS (2)     | 92<br>92          |                                                                                                    |           |
| Título da Oferta                                                                                                    | Turno do Estágio                        | Vagas Disponíveis       | Valor da Bolsa    | Fim das Inscrições                                                                                              |           |
| ESTÁGIO EM JORNALISMO                                                                                                    | Vespertino                              | 1                       | R\$ 550,00        | 28/01/2020                                                                                                    | Q 🚱       |
| the second second                                                                                                    |                                         |                         | the second second | The second second second second second second second second second second second second second second second se | Q @       |
|                                                                                                    | OFERTAS DE ESTÁGIO                      | DE OUTROS CURSOS (12)   |                   |                                                                                                    |           |
| Título da Oferta                                                                                                    | Turno do Estágio                        | Vagas Disponíveis       | Valor da Bolsa    | Fim das Inscrições                                                                                              | -         |
|                                                                                                    |                                         |                         |                   |                                                                                                    | QØ        |
|                                                                                                    |                                         |                         |                   |                                                                                                    | 9         |
|                                                                                                    |                                         |                         |                   |                                                                                                    | C G       |
|                                                                                                    |                                         |                         |                   |                                                                                                    | Q 🚱       |
| and a second second second                                                                                                    |                                         |                         |                   |                                                                                                    | Q 🚱       |
| and the second second second second                                                                                                    |                                         |                         |                   |                                                                                                    | Q 🚱       |
| and the second second se |                                         |                         |                   |                                                                                                    | Q 🚱       |
| and the second second se |                                         |                         |                   |                                                                                                    | Q 🚱       |
| and the second of the second second                                                                                                    |                                         |                         |                   |                                                                                                    | Q 🚱       |
|                                                                                                    |                                         |                         |                   |                                                                                                    | 9         |
|                                                                                                    |                                         |                         |                   |                                                                                                    | 9         |
| and the second second se |                                         |                         |                   |                                                                                                    | QQ        |

Pronto, inscrição realizada com sucesso! Dando continuidade, a próxima etapa consiste no preenchimento de relatórios.

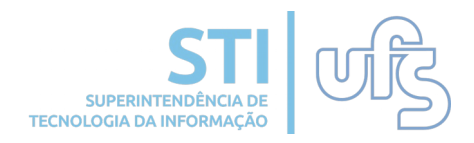

### 2- Preechimento de relatórios:

Os relatórios são preenchidos, obrigatoriamente, pelos discentes, orientadores e supervisores. Existem dois tipos de relatórios: o semestral, que deve ser preenchido a cada 6 meses a partir da data inicial do estágio, e o relatório final, preenchido ao fim do estágio ou após seu cancelamento.

Para preencher os relatórios, acesse: *Portal do discente* → *Gerenciar Estágios:* 

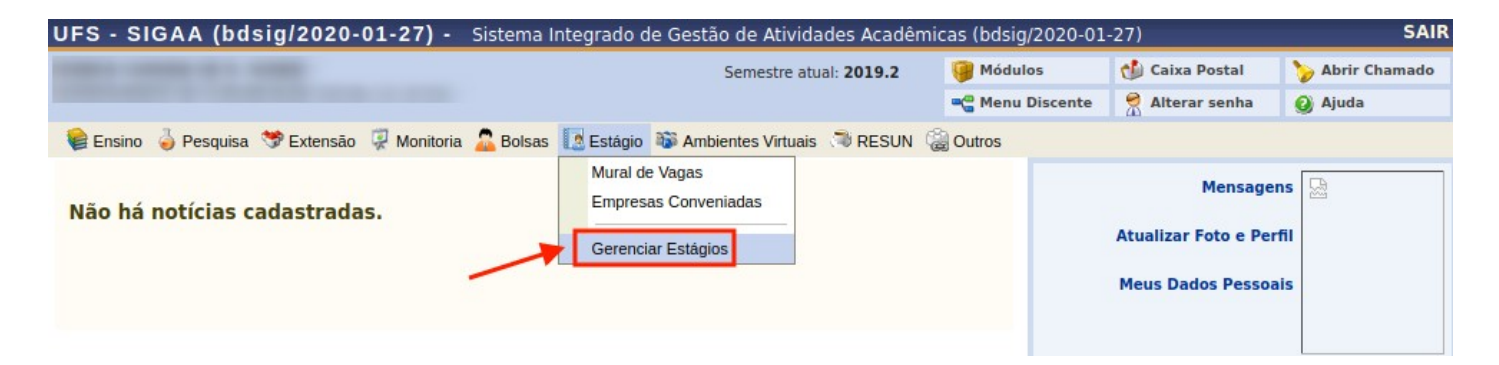

#### Você será direcionado(a) para a página abaixo:

| Caro Discent                                                                                                    | e,                        |                                        |                            |                                       |                              |   |
|----------------------------------------------------------------------------------------------------|---------------------------|----------------------------------------|----------------------------|---------------------------------------|------------------------------|---|
| Através dessa                                                                                                    | tela é possível Consultar | odos os Estágios cadastrados.          |                            |                                       |                              |   |
|                                                                                                    | 📳 : Menu de Opções        | 🛃: Pendência de Validação de Relatório | 😼: Pendê                   | ncia de Preenchimento (               | de Relatório                 |   |
|                                                                                                    |                           | Estagiários Encontrad                  | os (2)                     |                                       |                              | _ |
| Discente                                                                                                    | Local de Estágio          | Orientador                             | Período do<br>Estágio      | Tipo do Estágio                       | Data do<br>Cadastro          |   |
| Instituição:                                                                                                    | 1078 EDWALDS 1884         | - 1875./188                            |                            |                                       |                              |   |
| Contraction of the local division of the local division of the loc | To constance of           | ta Book State                          | 26/10/2015 a<br>25/10/2016 | ESTAGIO CURRICULAR<br>NAO OBRIGATORIO | 13/10/2015 APROVADO<br>07:48 | E |

Clique no ícone destacado na imagem acima. Feito isso, o menu de opções será aberto, como mostra a imagem seguinte:

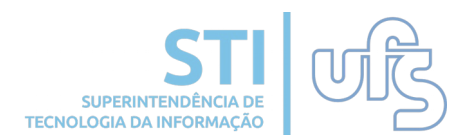

|              | 🔄 : Menu       | de Opções 🛛 🛃: Po            | endência de Valida | ção de Relatório           | 🐻: Pendência de Preenchimen           | to de Relatór       | io       |  |
|--------------|----------------|------------------------------|--------------------|----------------------------|---------------------------------------|---------------------|----------|--|
|              |                |                              | Estagi             | RIOS ENCONTRADOS           | (1)                                   |                     |          |  |
| Discente     |                | Local de Estágio             | Orientador         | Período do<br>Estágio      | Tipo do Estágio                       | Data do<br>Cadastro | Status   |  |
| INSTITUIÇÃO: | CRIME CONTROL  | DE COTACIO E O               | MPRC 10            |                            |                                       |                     |          |  |
| -            | chine peets    | 0.4<br>second could<br>click | NUMBER OF STREET   | 06/11/2015 a<br>30/06/2016 | ESTAGIO CURRICULAR NAO<br>OBRIGATORIO | 03/11/2015<br>11:41 | APROVADO |  |
|              | 🔾 Visualizar I | Estágio e Aditivos           | 📃 Termo de (       | Compromisso                | 👸 Visualizar Relatórios               |                     |          |  |
|              | 📃 Declaração   | o de Estágio                 | Preencher          | Relatório Semestral        | 🙀 Preencher Relatório Fina            | 1                   |          |  |

**Atenção!** O campo para preenchimento do relatório final só ficará disponível no fim do estágio ou após seu cancelamento.

Na imagem acima, estão destacados os dois tipos de relatórios. Clique sobre o relatório que deseja preencher. Feito isso, será direcionado para a seguinte página:

| Prezado Usuário,                       |                                                                                                    |
|----------------------------------------|----------------------------------------------------------------------------------------------------|
| É necessário preenchiment              | to do referido Relatório referente ao estágio.                                                                                                    |
|                                        |                                                                                                    |
|                                        | Dados do Estágio                                                                                                    |
| DADOS DO DISCENTE                      |                                                                                                    |
| Discente:                              |                                                                                                    |
| Curso:                                 | CIENCIAS CONTABEIS/DCC - São Cristovão                                                                                                    |
| DADOS DA INSTITUIÇÃO                   |                                                                                                    |
| Instituição:                           | and the second second se |
| Responsavel:                           |                                                                                                    |
| Supervisor:                            | and an and a second second second second                                                                                                    |
| DADOS GERAIS DO ESTAGIO                |                                                                                                    |
| Descrisão das Atividados               | ESTAGUE CONTICUEAR NÃO OBRIGATORIO                                                                                                    |
| Carga Horázia Somanali                 | Langamento de notas riscais de serviço, entrada e sanda. Envio de declarações riscais, calculo de impostos.                                                                                                    |
| Orientador/Supervisor                  |                                                                                                    |
| Pedagogico:<br>Início do Estágio:      | 26/10/2015 Fin do Estánio: 25/10/2016                                                                                                    |
| Valor da Bolca:                        | 2010/2013 Find to Estadio. 2010/2010<br>304.00 Valor Aux Transporter 5.40 distin                                                                                                    |
| DADOS DO SEGURO CONTRA ACIDEN          |                                                                                                    |
| CNP1                                   |                                                                                                    |
| Seguradora:                            | CONTRACT DESCRIPTION OF COMPACT AND CONTRACT AND                                                                                                    |
| Apólice do Seguro:                     | Valor Seguro: 15.000,00                                                                                                    |
|                                        |                                                                                                    |
|                                        | RESPONDA AS PERGUNTAS ABAIXO                                                                                                    |
| 1. Descrever as atividades desenvolvid | Jas no estágio: 👷                                                                                                    |
|                                        |                                                                                                    |
|                                        |                                                                                                    |
|                                        |                                                                                                    |
|                                        |                                                                                                    |
| 2. As atividades realizadas são compa  | tíveis com o nível de conhecimento teórico já adquirido?                                                                                                    |
|                                        |                                                                                                    |
| SIM                                    |                                                                                                    |
| O NÃO                                  |                                                                                                    |
| 3. As atividades realizadas permitem e | estabelecer a relação teoria e prática? 🛬                                                                                                    |
| SIM                                    |                                                                                                    |
| ○ NÃO                                  |                                                                                                    |
|                                        |                                                                                                    |

Preencha o relatório e clique em *'Confirmar'*. A seguinte tela de confirmação será exibida:

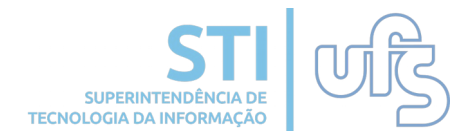

| • Avaliação                                                                                                    | o Cadastrada com suces | 50.                                    |                           |                                       |                     | (x) fechar mensagens |
|----------------------------------------------------------------------------------------------------|------------------------|----------------------------------------|---------------------------|---------------------------------------|---------------------|----------------------|
| PORTAL DO DISCENT                                                                                                    | e > Gerenciar Estágio  | 5                                      |                           |                                       |                     |                      |
| <b>Caro Discente,</b><br>Através dessa tela é possível Consultar todos os Estágios cadastrados.                                                                                                    |                        |                                        |                           |                                       |                     |                      |
|                                                                                                    | 🗐 : Menu de Opções     | 🛃: Pendência de Validação de Relatório | 📑: Pen                    | dência de Preenchiment                | o de Relatór        | io                   |
|                                                                                                    |                        | Estagiários Encontrad                  | os (2)                    |                                       |                     |                      |
| Discente                                                                                                    | Local de Estágio       | Orientador                             | Período do<br>Estágio     | Tipo do Estágio                       | Data do<br>Cadastro | Status               |
| INSTITUIÇÃO:                                                                                                    | 178 EDWALDS LDD1       | - 180 A. (1988)                        |                           |                                       |                     |                      |
| And the second second s | TO CONTRACTOR OF       | 2                                      | 6/10/2015 a<br>25/10/2016 | ESTAGIO CURRICULAR<br>NAO OBRIGATORIO | 13/10/2015<br>07:48 | APROVADO 🛃 📳         |

O relatório foi cadastrado com sucesso!

Observe, no campo destacado, a confirmação de preenchimento do relatório e as pendências por parte do orientador e supervisor.